## Table des matières

#### Présentation de la nouvelle interface (1)

Interface utilisateur Ruban

Onglets qui s'affichent uniquement lorsque vous en avez besoin (2)

Onglets de programme (3)

Menus, barres d'outils et autres éléments familiers (3) Bouton Microsoft Office (3) Barre d'outils Accès rapide (4) Lanceurs de boîte de dialogue (4)

#### Trouver les commandes de Word 97 dans Word 2007... (5)

Des menus «Fichier» et «Outils» à l'aide du bouton Microsoft Office (5) Du menu «Édition» dans l'onglet «Accueil» (6) Des menus «Affichage» et «Fenêtre» dans l'onglet «Affichage» (7) Du menu «Insertion» dans les onglets «Insertion» et «Références» (8) Des menus «Fichier» et «Format» dans les onglets «Accueil» et «Mise en page» (9) Du menu «Outils» dans les onglets «Révision» et «Publipostage» (10) Du menu «Tableau» dans les onglets «Insertion» et «Disposition» (11)

#### Ajout de commandes dans la barre d'outils Accès rapide (12)

#### Index alphabétique des commandes Excel (13 à 16)

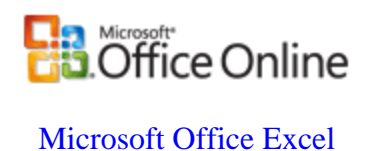

## **Présentation de la nouvelle interface**

Office Excel 2007 prend un nouvel aspect. Une nouvelle interface utilisateur (UI), simple et conviviale, remplace les menus, les barres d'outils et presque toute l'interface du volet Office des versions précédentes d'Excel. Cette nouvelle interface est conçue pour vous permettre de mieux tirer parti du logiciel, de trouver plus facilement les fonctions appropriées à diverses tâches, de découvrir de nouvelles fonctionnalités et de travailler plus efficacement.

Cet article est destiné aux utilisateurs expérimentés maîtrisant déjà l'interface d'Excel 97 qui souhaitent retrouver rapidement les commandes courantes dans Office Excel 97.

### Interface utilisateur du ruban

Le dispositif principal qui remplace les menus et les barres d'outils dans Office Excel 2007 est le « ruban ». Conçu pour faciliter la navigation, le « ruban » est constitué d'onglets regroupés autour de scénarios ou d'objets particuliers. Les contrôles de chaque onglet sont réorganisés en plusieurs groupes. Le « ruban » peut héberger un contenu plus riche que les menus et les barres d'outils, notamment des boutons, des galeries et des boîtes de dialogue.

|          | ) ıŋ • ) <del>•</del>       |
|----------|-----------------------------|
| Accu     | eil Insertion Mise en page  |
|          |                             |
| Presse-p |                             |
| A1       | ▼ (2) <i>f</i> <sub>x</sub> |

1 Les **onglets** sont conçus pour effectuer des tâches.

2 Les groupes dans chaque onglet divisent une tâche en sous-tâches.

3 Les **boutons de commande** dans chaque groupe exécutent une commande ou affichent un menu de commandes.

## Onglets s'affichant uniquement lorsque vous en avez besoin

Outre le jeu d'onglets habituel que vous voyez dans le ruban à chaque démarrage d'Office Excel 2007, deux nouveaux types d'onglets apparaissent dans l'interface lorsqu'ils sont utiles pour le type de tâches exécutées.

**Outils contextuels** Ces outils vous permettent d'utiliser un objet, tel qu'une table, une image ou un dessin, que vous sélectionnez sur la page. Lorsque vous cliquez sur cet objet, l'ensemble pertinent d'outils contextuels apparaît dans une couleur accentuée en regard des onglets standard.

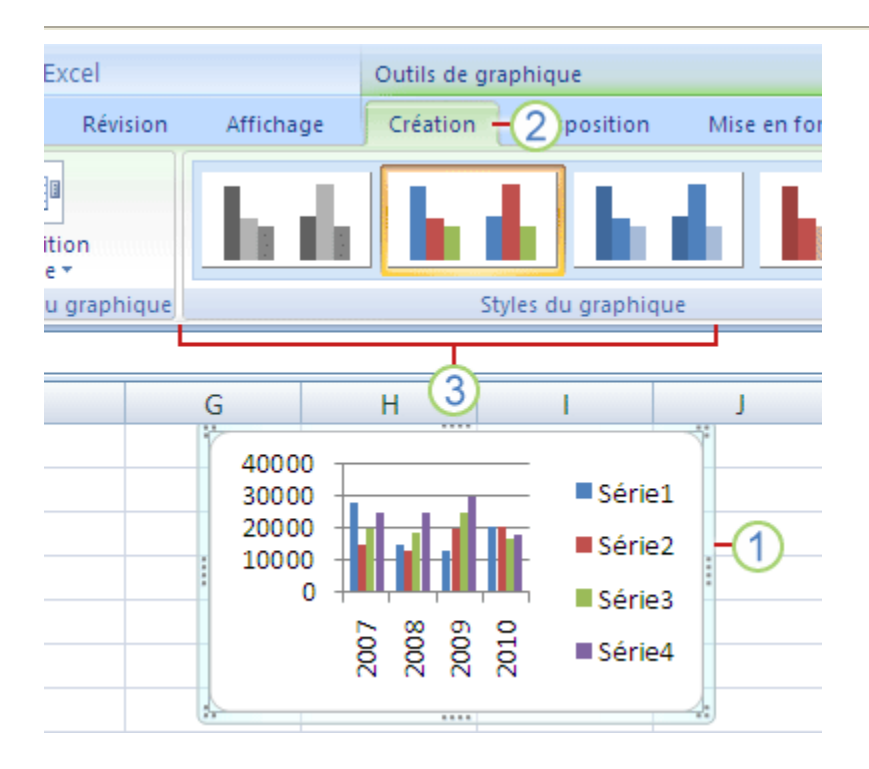

1 Sélectionnez un objet dans votre document.

**2** Le nom des outils contextuels applicables apparaît dans une couleur accentuée. Les onglets contextuels s'affichent en regard de l'ensemble standard d'onglets.

**3** Les onglets contextuels comprennent des commandes vous permettant de travailler avec l'objet sélectionné.

**Onglets de programme** Ces onglets remplacent les ensembles d'onglets standard lorsque vous basculez vers certains modes d'opérations d'auteur, tels qu'Aperçu avant impression :

| Aperçu av        | ant impression                           |
|------------------|------------------------------------------|
| Imprimer Options | Imprimer :<br>Diapositives • Orientation |
| Imprimer         | Mise en page                             |
|                  |                                          |

## Menus, barres d'outils et autres éléments familiers

En plus des onglets, des groupes et des commandes, Office Excel 2007 utilise des éléments supplémentaires qui vous permettent d'accomplir vos tâches par d'autres méthodes. Les éléments suivants ressemblent davantage aux menus et barres d'outils que vous utilisiez déjà dans les versions précédentes d'Excel. Le <u>classeur de mappage du ruban d'Excel</u> vous dirige vers un classeur qui contient tous les éléments mappés.

**Bouton Microsoft Office** <sup>(B)</sup> Ce bouton est situé dans le coin supérieur gauche de la fenêtre Excel et il permet d'ouvrir le menu illustré ici.

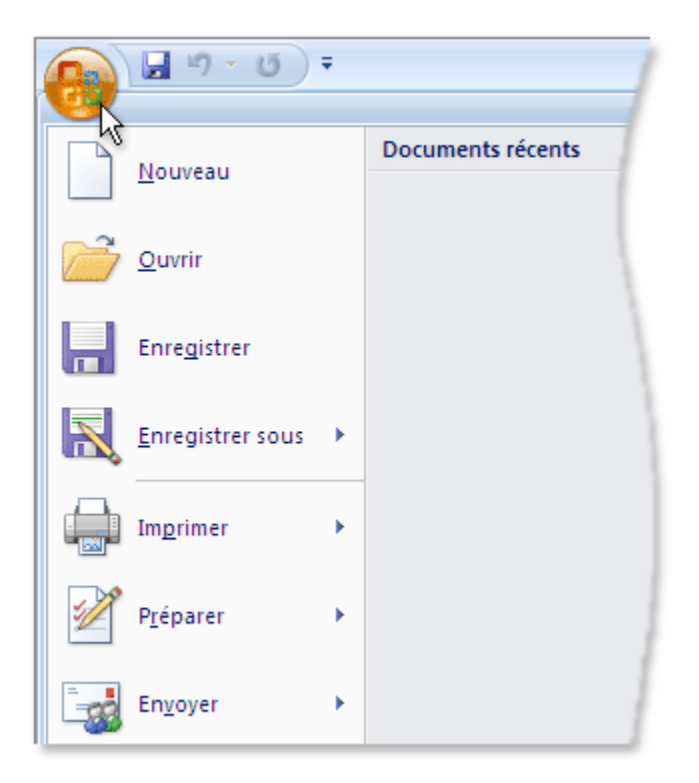

**Barre d'outils Accès rapide** La barre d'outils Accès rapide est située par défaut en haut de la fenêtre Excel. Elle vous permet d'avoir rapidement accès aux outils fréquemment utilisés. Vous pouvez la personnaliser en <u>y ajoutant des commandes</u>.

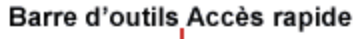

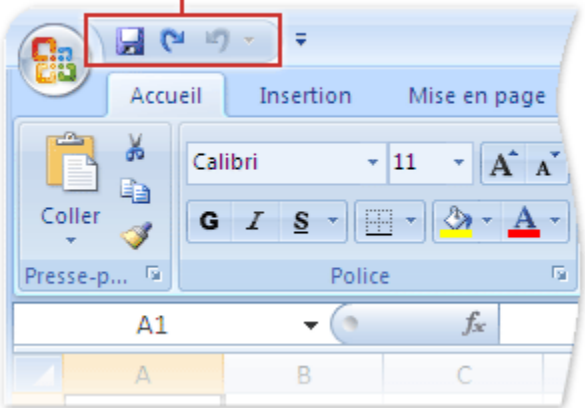

**Lanceurs de boîtes de dialogue** Les Lanceurs de boîtes de dialogue correspondent aux petites icônes qui apparaissent dans certains groupes . Lorsque vous cliquez sur une de ces icônes, une boîte de dialogue ou un volet Office associé s'ouvre, vous permettant de choisir d'autres options liées au groupe.

| 9 🖬 🞧      | u 12) - ∓                  |
|------------|----------------------------|
| Accu       | eil Insertion Mise en page |
|            | Calibri • 11 • A A         |
| Coller 🍼   | G I <u>s</u> - <u>A</u> -  |
| Presse-p 🖻 | Police                     |
| Format de  | e cellule                  |
| Nombre     | Alignement Police Bordure  |
|            |                            |
|            |                            |

## Trouver les commandes des menus «Fichier» et «Outils» de Excel 97 à l'aide du bouton Microsoft Office et de l'onglet «Affichage» de Excel 2007

|        |                         | Excel 97                                                             | <b>Bouton Office</b>                                               | e ∖_ [                      | Excel 2007             | 7               |                                                                                                    |                                                                                                 |                                |  |  |
|--------|-------------------------|----------------------------------------------------------------------|--------------------------------------------------------------------|-----------------------------|------------------------|-----------------|----------------------------------------------------------------------------------------------------|-------------------------------------------------------------------------------------------------|--------------------------------|--|--|
| Z      | C Mi                    | crosoft Excel                                                        | - Classeur1                                                        |                             | <u>ب</u> ال            | ) <del>-</del>  |                                                                                                    |                                                                                                 |                                |  |  |
|        | Ei Ei                   | hier Edition Af                                                      | 9                                                                  |                             |                        |                 | Qutin                                                                                                    | 1                                                                                               |                                |  |  |
|        |                         | Nouveau                                                              | Ctrl+N<br>Ctrl+O                                                   |                             | Nouveau                |                 |                                                                                                    | V Grannaire et orthographe F7<br>Langue<br>Statistiques Voir page                               |                                |  |  |
| 1      |                         | Eermer                                                               |                                                                    | Ê                           | <u>O</u> uvrir         |                 |                                                                                                    | Correction automatique                                                                          |                                |  |  |
| 1      |                         | Enregistrer<br>En <u>r</u> egistrer sou<br>Enregis <u>t</u> rer un ( | Ctrl+5<br>s<br>environnement                                       |                             | Enregistrer            |                 |                                                                                                    | Harra +<br>Modèles et gampléments<br>Personnaliser                                              | $\bigcap$                      |  |  |
| 2      |                         | Mise en <u>p</u> age                                                 |                                                                    | R                           | Enregistrer <u>s</u> o | us 🕨            |                                                                                                    | 20000                                                                                           |                                |  |  |
| 5      |                         | Zone d'impressi<br>Aperçu avant ir                                   | on <u>D</u> éfinir ·                                               |                             | Imprimer               | ۰               | Sélection<br>de copie<br>avant de                                                                                                    | ner<br>onne une imprimante, le nombre<br>es et d'autres options d'impression<br>d'imprimer.     |                                |  |  |
| 6<br>7 |                         | Imprimer                                                             | Ctrl+P                                                             |                             |                        |                 | Affiche<br>avant l                                                                                                    | u avant impression<br>un apercu et modifie les pages<br>impression                              |                                |  |  |
| 8      |                         | Propriété <u>s</u>                                                   |                                                                    |                             | Prénarer               | •               | Proprié<br>Affiche                                                                                                    | <b>étés</b><br>et modifie les propriétés du document,                                           |                                |  |  |
| 11     | ]                       | Quitter                                                              |                                                                    | 2                           | 11gparol               |                 | telles que telles que | ue Titre, Auteur et Mots clés.<br>I <b>er comme final</b><br>a les utilisateurs que le document |                                |  |  |
|        |                         |                                                                      |                                                                    |                             |                        |                 | est fina                                                                                                    | l et le définit en lecture seule.                                                               |                                |  |  |
| F      | our re<br><b>xcel 2</b> | trouver cette comm<br>2 <b>007</b> :                                 | ande dans                                                          | -                           | Envo <u>v</u> er       | •               |                                                                                                    |                                                                                                 | . / \                          |  |  |
| 01     | ious l'o<br>ituée d     | nglet <b>Mise en pag</b><br>Jans le coin inférieur                   | e, cliquez sur la flèche<br>r droit du groupe <b>Mise</b>          |                             | Pu <u>b</u> lier       | •               | 🔓 Destinatai                                                                                                    | ire<br>ire du message (pour révision)                                                           |                                |  |  |
| 10     | en pag<br>ous l'o       | je.<br>nglet <mark>Mise en pag</mark>                                | e, dans le groupe                                                  |                             |                        |                 | Destinatai                                                                                                    | ire du message (en t <u>a</u> nt que pièc                                                       |                                |  |  |
| F      | uis cliq                | n page, cliquez su<br>juez sur Définir.                              | r Zone a Impression,                                               |                             | <u>F</u> ermer         |                 | 😥 Destinatai                                                                                                    | ire du <u>r</u> outage Pour :<br>ancies                                                         | activer les<br>nnes macros     |  |  |
|        |                         |                                                                      |                                                                    |                             |                        |                 |                                                                                                    | Coptions Excel                                                                                  | C Quitter Excel                |  |  |
|        |                         | 10 - 01) -                                                           |                                                                    |                             | cl-                    |                 | man fit Frend                                                                                                    |                                                                                                 |                                |  |  |
|        | Ac                      | cueil Insertion                                                      | Mise en page Formules                                              | Donnée                      | es Révision            | Affichage       |                                                                                                    |                                                                                                 | -                              |  |  |
| Norm   | al Mise                 | Aperçu des sa<br>en I Affichages pe                                  | auts de page 🔍 Règle<br>rsonnalisés 🔍 Quadrillage<br>🔍 Barre des n | Barre<br>Titres<br>messages | de formule Q<br>Zoom   | 100% Zoor<br>sé | m sur la<br>lection ■ Fig                                                                                                    | uvelle fenêtre  organiser tout  rer les volets *                                                | Changement<br>ail de fenêtre - |  |  |

Zoom

Fenêtre

Macros

#### Fichier :

Nouveau : Cliquer sur le bouton Office puis cliquez sur Nouveau et sur Document vierge ou Modèles.

Afficher/Masquer

Ouvrir : Cliquer sur le bouton Office puis cliquez sur Ouvrir.

Affichage classeur

Fermer : Cliquer sur le bouton Office puis cliquez sur Fermer.

Enregistrer : Cliquer sur le bouton Office puis cliquez sur Enregistrer.

Enregistrer sous : Cliquer sur le bouton Office puis cliquez sur Enregistrer sous.

Enregistrer un environnement : Sous l'onglet Affichage dans le groupe Fenêtre, cliquez sur Enregistrer l'espace de travail.

Mise en page : Sous l'onglet Mise en page, cliquez sur la flèche située au bas du groupe Mise en page.

Aperçu avant impression : Cliquer sur le bouton Office puis cliquez sur Imprimer, puis cliquez sur Aperçu avant impression.

Imprimer : Cliquer sur le bouton Office puis cliquez sur Imprimer, puis cliquez sur Imprimer.

Envoyer vers : Cliquer sur le bouton Office puis cliquez sur Envoyer.

Propriétés : Cliquer sur le bouton Office puis cliquez sur Préparer, puis cliquez sur Propriétés.

Quitter : Cliquer sur le bouton Office puis cliquez sur Quitter Excel.

## Trouver les commandes du menu «Édition» de Excel 97 dans l'onglet «Accueil» du ruban de Excel 2007

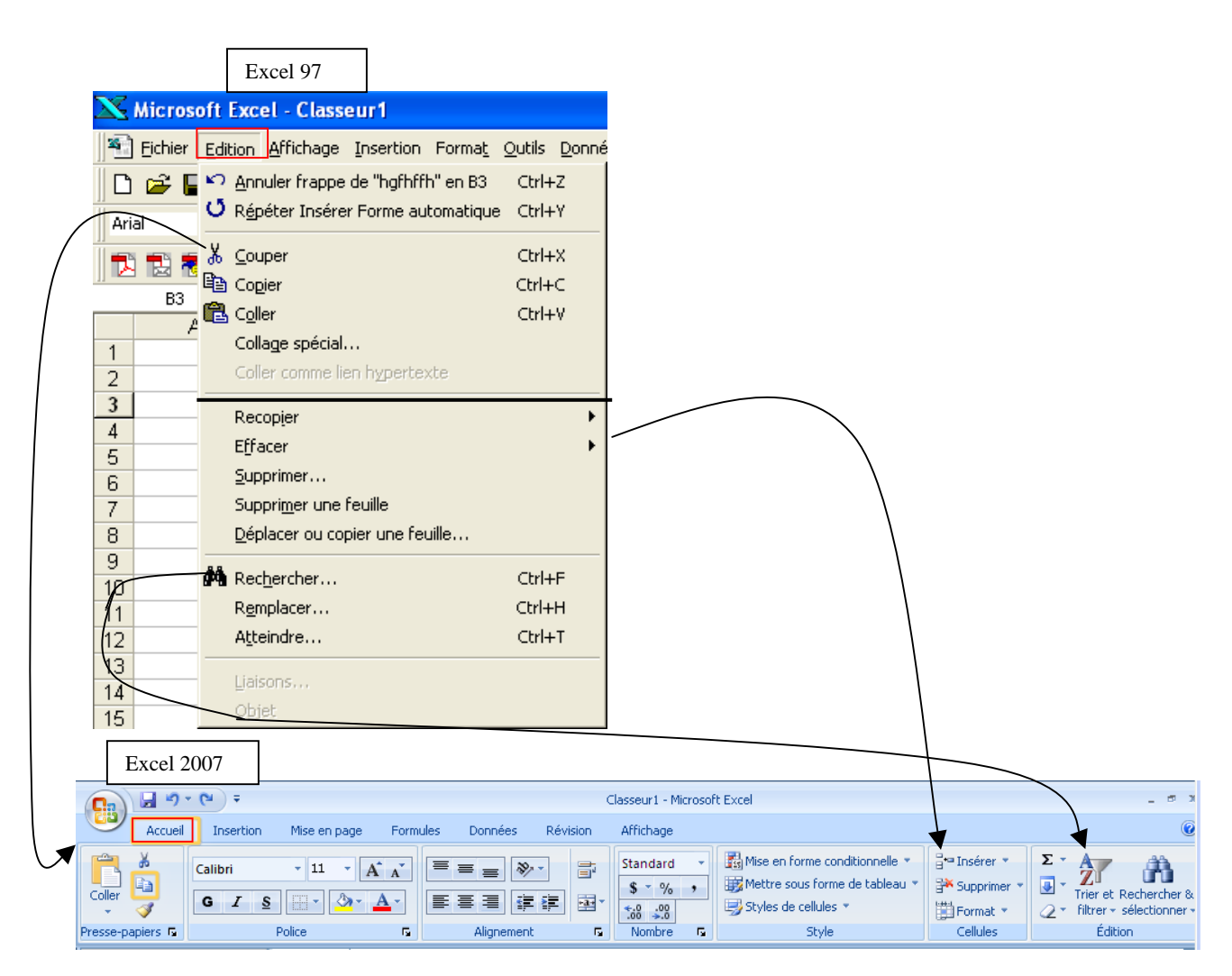

#### Édition :

Annuler : Dans la Barre d'outils Accès rapide, cliquez sur Annuler.

Rétablir : Dans la Barre d'outils Accès rapide, cliquez sur Rétablir.

Couper : Sous l'onglet Accueil, dans le groupe Presse-papiers, cliquez sur Couper.

Copier : Sous l'onglet Accueil, dans le groupe Presse-papiers, cliquez sur Copier.

Coller : Sous l'onglet Accueil, dans le groupe Presse-papiers, cliquez sur Coller.

Collage spécial : Sous l'onglet Accueil, dans le groupe Presse-papiers, cliquez sur la flèche sous Coller, puis cliquez sur Collage spécial.

Coller comme lien hypertexte : Sous l'onglet Accueil, dans le groupe Presse-papiers, cliquez sur la flèche sous Coller, puis cliquez sur Coller comme lien hypertexte.

**Recopier** : Sous l'onglet **Accueil**, dans le groupe **Édition**, cliquez sur **Remplissage**.

Effacer : Sous l'onglet Accueil, dans le groupe Police, cliquez sur Effacer la mise en forme.

Supprimer : Dans le groupe Cellules de l'onglet Accueil, cliquez sur la flèche en regard de Supprimer, puis cliquez sur l'élément à Supprimer.

Supprimer une feuille : Dans le groupe Cellules de l'onglet Accueil, cliquez sur la flèche en regard de Supprimer, puis cliquez sur Supprimer une feuille. Déplacer ou copier une feuille : Sous l'onglet Accueil, dans le groupe Cellules, cliquez sur Format, puis cliquez sur Déplacer ou copier une feuille.

Rechercher : Sous l'onglet Accueil, dans le groupe Modification, cliquez sur la Rechercher. Remplacer : Sous l'onglet Accueil, dans le groupe Modification, cliquez sur la Remplacer.

Atteindre : Sous l'onglet Accueil, dans le groupe Modification, cliquez sur la flèche sous Rechercher, puis cliquez sur Atteindre.

Liaisons : Cliquer sur le bouton Office puis cliquez sur Préparer, puis cliquez sur Modifier les liens d'accès aux fichiers.

Objet : Double-cliquez sur un objet et recherchez les onglets spécifiques à cet objet dans le ruban.

## Trouver les commandes des menus «Affichage» et «Fenêtre» de Excel 97 dans l'onglet «Affichage» du ruban de Excel 2007

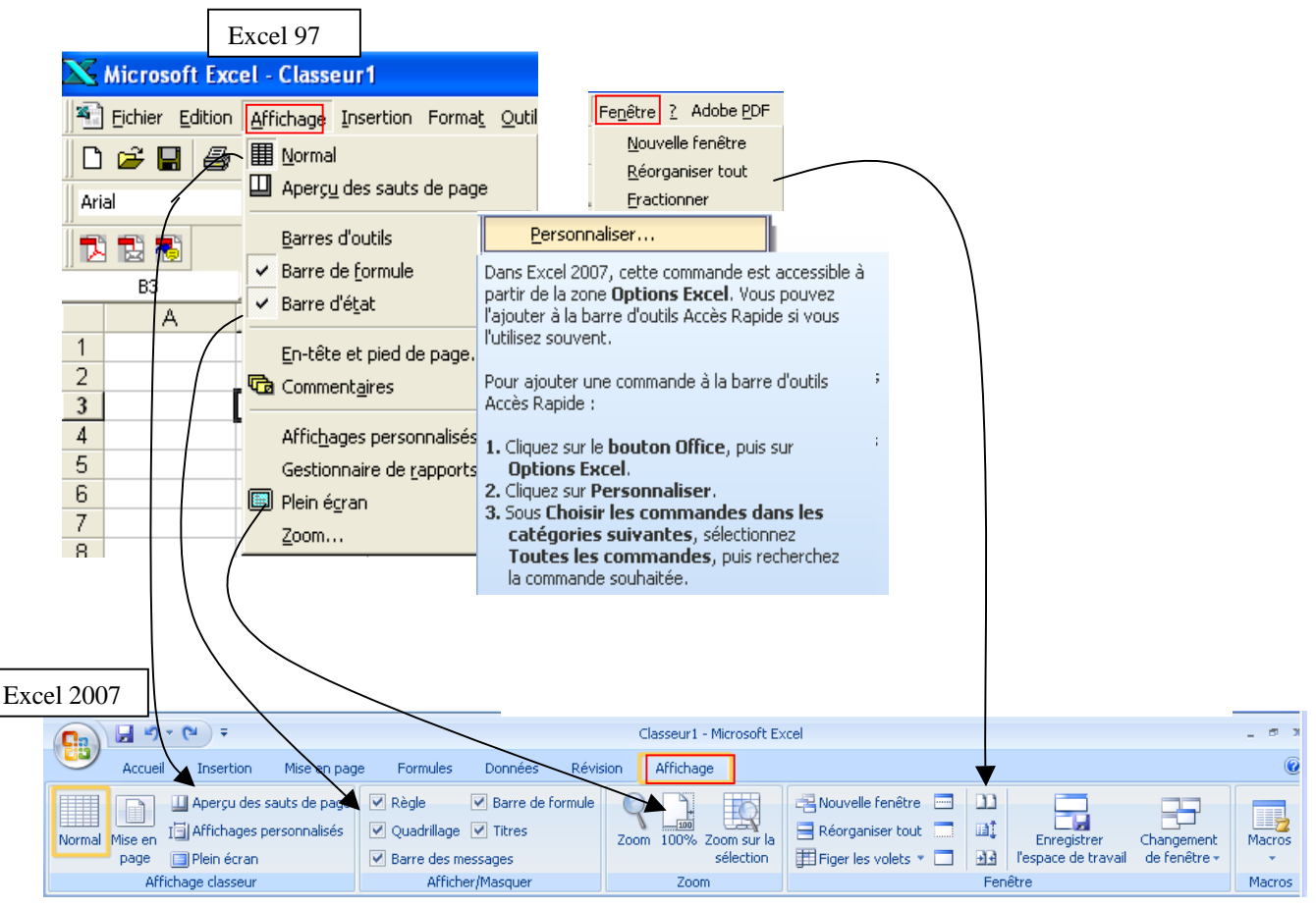

#### Affichage :

Normal : Sous l'onglet Affichage, dans le groupe Affichages classeur, cliquez sur Normal.

Aperçu des sauts de page : Sous l'onglet Affichage, dans le groupe Affichages classeur, cliquez sur Aperçu des sauts de page.

Barres d'outils : Maintenant affiché dans les différents onglets disponibles.

Barre de formule : Sous l'onglet Affichage, dans le groupe Afficher/ Masquer, cliquez sur Barre de formule.

Barre d'état : Dans Excel 2007, la barre d'état est affichée par défaut.

En-tête et pied de page : Sous l'onglet Insertion, reportez vous au groupe En-tête et pied de page.

Commentaires : Sous l'onglet Révision, dans le groupe Commentaires, cliquez sur Afficher tous les commentaires.

Affichages personnalisés : Sous l'onglet Affichage, dans le groupe Affichages classeur, cliquez sur Affichages personnalisés.

Plein écran : Sous l'onglet Affichage, dans le groupe Affichages classeur, cliquez sur Plein écran.

Zoom : Sous l'onglet Affichage, dans le groupe Zoom, cliquez sur Zoom.

#### Fenêtre :

 Nouvelle fenêtre : Sous l'onglet Affichage, dans le groupe Fenêtre, cliquez sur Nouvelle fenêtre.

 Réorganiser : Sous l'onglet Affichage, dans le groupe Fenêtre, cliquez sur Réorganiser tout.

 Masquer : Sous l'onglet Affichage, dans le groupe Fenêtre, cliquez sur Masquer la fenêtre.

 Afficher : Sous l'onglet Affichage, dans le groupe Fenêtre, cliquez sur Masquer la fenêtre.

 Fractionner : Sous l'onglet Affichage, dans le groupe Fenêtre, cliquez sur Afficher la fenêtre.

 Fractionner : Sous l'onglet Affichage, dans le groupe Fenêtre, cliquez sur Fractionner.

 Figer les volets : Sous l'onglet Affichage, dans le groupe Fenêtre, cliquez sur Fractionner.

#### Aide (?) :

Aide sur Microsoft Excel : Cliquez sur le Bouton point d'interrogation situé à l'extrémité droite du ruban. Sommaire et index : Cliquez sur le Bouton point d'interrogation situé à l'extrémité droite du ruban. Qu'est-ce que c'est? : Commande non disponibles en Excel 2007. Microsoft sur le web : Cliquez sur le Bouton office, cliquez sur Options Excel, dans le groupe Ressources, cliquez sur Connexion. Aide de Lotus 1-2-3 : Commande non disponible en Excel 2007. À propos de Microsoft Office Excel: Cliquez sur le Bouton office, cliquez sur Options Excel, dans le groupe Ressources, cliquez sur À propos de.

# Trouver les commandes du menu «Insertion» de Excel 97 dans les onglets «Insertion» et «Formules» du ruban de Excel 2007

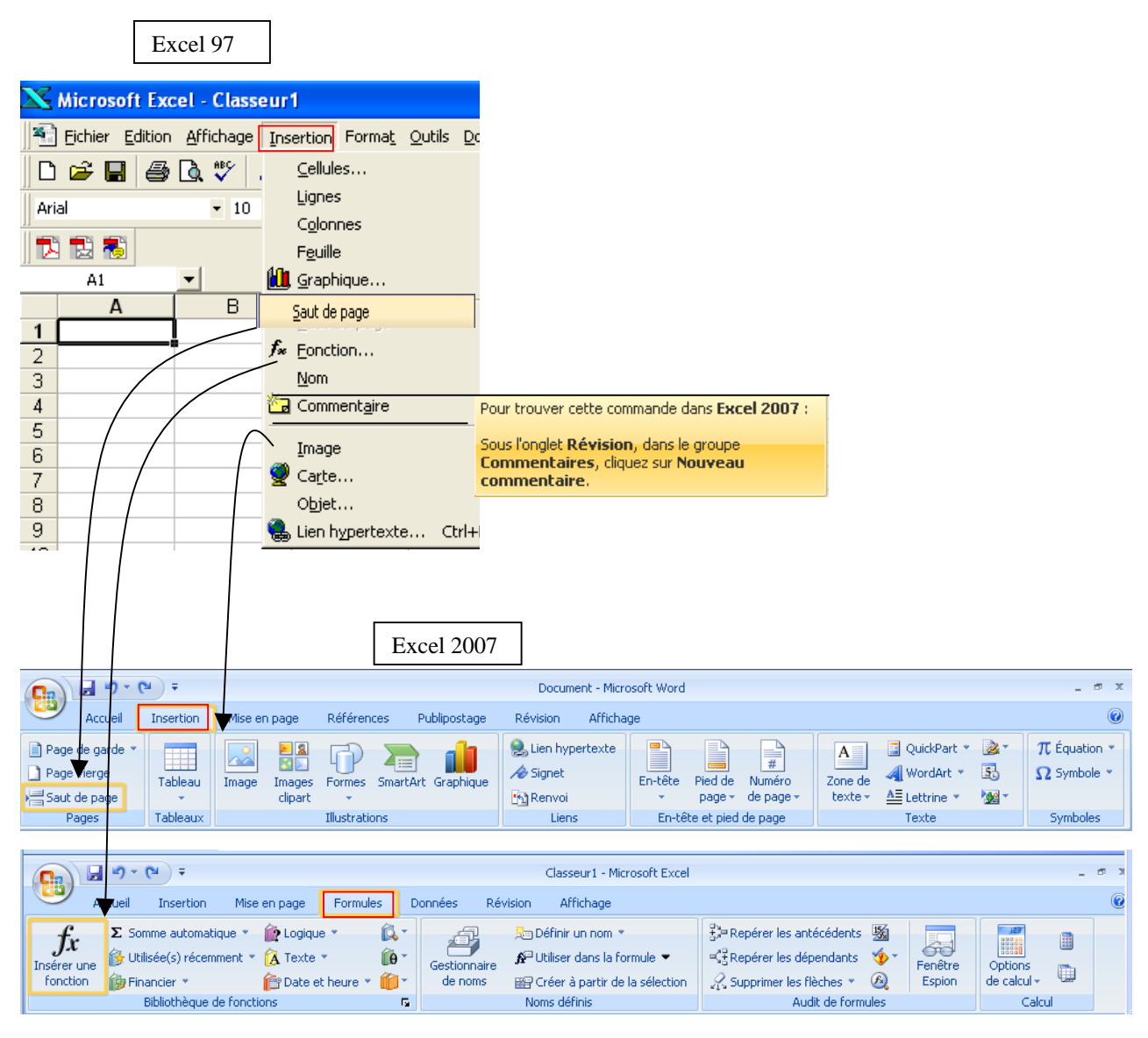

#### **Insertion:**

Cellules : Sous l'onglet Accueil, dans le groupe Cellules, cliquez sur la flèche sous Insérer, puis cliquez sur Insérer des cellules.

Lignes : Sous l'onglet Accueil, dans le groupe Cellules, cliquez sur la flèche sous Insérer, puis cliquez sur Insérer des lignes dans la feuille.

Colonnes : Sous l'onglet Accueil, dans le groupe Cellules, cliquez sur la flèche sous Insérer, puis cliquez sur Insérer des colonnes dans la feuille. Feuille : Sous l'onglet Accueil, dans le groupe Cellules, cliquez sur la flèche sous Insérer, puis cliquez sur Insérer une feuille.

Graphique : Sous l'onglet Insertion, reportez vous au groupe Graphiques.

Saut de page : Sous l'onglet Mise en page, dans le groupe Mise en page, cliquez sur Saut de page, puis cliquez sur Insérer un saut de page. Fonction : Sous l'onglet Formules, dans le groupe Bibliothèque de fonctions, cliquez sur Insérer une fonction.

Nom : Sous l'onglet Formules, dans le groupe Noms définis, choisir la commande voulue.

Commentaires : Sous l'onglet Révision, dans le groupe Commentaires, cliquez sur Nouveau commentaires.

Image : Sous l'onglet Insertion, dans le groupe Illustrations cliquez sur Image.

Carte : Commande non disponible en Excel 2007.

**Objet** : Sous l'onglet **Insertion**, dans le groupe **Texte** cliquez sur **Objet**.

Lien hypertexte : Sous l'onglet Insertion, dans le groupe Liens, cliquez sur Lien hypertexte.

## Trouver les commandes du menu «Format» de Excel 97 dans l'onglet «Accueil» du ruban de Excel 2007

|                                                                                                    | Excel                                      | 97                                                                                                    |            |                                                                                                    |                                                             |                                                                                                    |                                                                     |                                            |               |                                                                                                    |            |
|----------------------------------------------------------------------------------------------------|--------------------------------------------|----------------------------------------------------------------------------------------------------|------------|----------------------------------------------------------------------------------------------------|-------------------------------------------------------------|----------------------------------------------------------------------------------------------------|---------------------------------------------------------------------|--------------------------------------------|---------------|----------------------------------------------------------------------------------------------------|------------|
| 📉 Micro                                                                                                    | soft Excel                                 | - Classeur                                                                                                    | 1          |                                                                                                    |                                                             |                                                                                                    |                                                                     |                                            |               |                                                                                                    |            |
| Eichier                                                                                                    | <u>E</u> dition <u>A</u> f                 | ffichage <u>I</u> ns                                                                                                    | ertion For | mat <u>O</u> utils D                                                                                                    | onnées Fe <u>r</u>                                          | <u>n</u> être <u>?</u>                                                                                                    |                                                                     |                                            |               |                                                                                                    |            |
| <u> </u>                                                                                                    |                                            | HBC X I                                                                                                    | h f 🗹      | <u>c</u> ellule                                                                                                    | Ctr                                                         | +1                                                                                                    |                                                                     |                                            |               |                                                                                                    |            |
| l avial                                                                                                    |                                            | - 10 -                                                                                                    |            | Ligne                                                                                                    |                                                             | +                                                                                                    |                                                                     |                                            |               |                                                                                                    |            |
|                                                                                                    |                                            | • 10 •                                                                                                    | <u>u</u>   | C <u>o</u> lonne                                                                                                    |                                                             | •                                                                                                    |                                                                     |                                            |               |                                                                                                    |            |
|                                                                                                    | 5                                          |                                                                                                    |            | <u>F</u> euille                                                                                                    |                                                             | •                                                                                                    |                                                                     | ,                                          | $\setminus$   |                                                                                                    |            |
| A1                                                                                                    | <u> </u>                                   | =                                                                                                    |            | Mise en forme                                                                                                    | automatique                                                 |                                                                                                    |                                                                     |                                            |               |                                                                                                    |            |
| 1                                                                                                    | A                                          | В                                                                                                    |            | Mise en forme                                                                                                    | con <u>d</u> itionnell                                      | e                                                                                                    | \<br>\                                                              |                                            |               |                                                                                                    |            |
| 2                                                                                                    | ů                                          |                                                                                                    |            | <u>S</u> tyle                                                                                                    |                                                             |                                                                                                    |                                                                     |                                            |               |                                                                                                    |            |
|                                                                                                    |                                            |                                                                                                    |            |                                                                                                    |                                                             |                                                                                                    |                                                                     |                                            |               |                                                                                                    |            |
|                                                                                                    |                                            |                                                                                                    |            |                                                                                                    |                                                             |                                                                                                    |                                                                     |                                            |               |                                                                                                    |            |
| Excel 200                                                                                                    | )7                                         |                                                                                                    |            |                                                                                                    |                                                             |                                                                                                    |                                                                     |                                            |               |                                                                                                    |            |
| <b>C</b> , <b>J</b> 9 •                                                                                                    | · (24) ÷                                   |                                                                                                    |            |                                                                                                    | Classeur1 - Mic                                             | rosoft Excel                                                                                                    |                                                                     |                                            |               | -                                                                                                    | <b>a</b> ) |
| Accueil                                                                                                    | Insertion                                  | Mise en page                                                                                                    | Formules D | onnées Révision                                                                                                    | Affichage                                                   |                                                                                                    | •                                                                   |                                            |               |                                                                                                    | 0          |
| × K                                                                                                    |                                            |                                                                                                    |            |                                                                                                    |                                                             |                                                                                                    |                                                                     |                                            |               | 10                                                                                                    |            |
|                                                                                                    | Calibri                                    | • 11 • A                                                                                                    | A = =      | = 🌮 🗄                                                                                                    | Standard                                                    | 👻 🔣 Mi                                                                                                    | se en forme coi                                                     | nditionnelle 🝷                             |               | nsérer • Σ • A                                                                                                    |            |
| Coller                                                                                                    | Calibri G I S                              | • 11 • A                                                                                                    |            |                                                                                                    | Standard<br>\$ • %<br>• • 00<br>• • 00                      | → 👪 Mi<br>→ 🐯 Me<br>→ St                                                                                                    | se en forme co<br>ettre sous form<br>yles de cellules               | nditionnelle 🝷<br>e de tableau 🝷           |               | nsérer • <b>Σ</b> • <b>Z</b><br>ppprimer • <b>Σ</b> • <b>Z</b><br>Trier et Recherv<br>ormat • 2 • filtrer • sélectio                                                                                                    | her &      |
| Coller                                                                                                    | Calibri<br>G I S<br>Po                     | • 11 • A<br>• • • A<br>lice                                                                                                    |            | = ≫·· =<br>≣ ⊈ ⊈ ₫<br>Alignement                                                                                                    | Standard<br>\$ ~ %<br>                                      | → 👪 Mi<br>→ 🐺 Ma<br>→ St                                                                                                    | se en forme co<br>ettre sous form<br>yles de cellules<br>Style      | nditionnelle 🔹<br>e de tableau 🔹           | itail         | nsérer • <b>Σ</b> • <b>Z</b><br>Toprimer • <b>V</b> • <b>Z</b> • Trier et Recher<br><b>Cormat • 2</b> • filtrer • sélection<br>le de la cellule                                                                                                    | her &      |
| Coller                                                                                                    | Calibri<br>GZS<br>Po                       |                                                                                                    |            | = ≫· =                                                                                                    | Standard<br>\$ ~ %<br><br>Nombre                            | → Big Mi<br>→ Big Mi<br>→ St<br>                                                                                                    | se en forme co<br>ettre sous form<br>yles de cellules<br>Style      | nditionnelle ¥<br>e de tableau ¥<br>¥      | Tail          | nsérer *<br>Zpprimer *<br>Format *<br>le de la cellule<br>Hauteur de la ligne                                                                                                    | her &      |
| Coller                                                                                                    | Calibri G I S Po B C                       | <ul> <li>11 &lt; A<sup>*</sup></li> <li></li></ul>                                                                                                    |            | E Stranger                                                                                                    | Standard<br>S * %<br>* 00 + 000<br>Nombre<br>H              | y II Mi<br>y II Mi<br>y II Mi<br>y St<br>I                                                                                                    | se en forme co<br>ettre sous form<br>yles de cellules<br>Style<br>J | nditionnelle *<br>e de tableau *<br>*<br>K | Tail          | nsérer *<br>pprimer *<br>Format *<br>Participation 2 *<br>Priner et Recherr<br>2 * filtrer - sélection<br>Pauteur de la ligne<br>Ajuster la hauteur de ligne                                                                                                    | her &      |
| Coller<br>Presse-papiers 5                                                                                                    | Calibri G I S Po B C                       | $11 \sim A$<br>$11 \sim A$<br>$11 \sim$ |            | ■ 学· 日<br>副 課 課 課 译<br>F G                                                                                                    | Standard<br>S V<br>Nombre<br>H                              | J I I I                                                                                                    | se en forme coi<br>ettre sous form<br>yles de cellules<br>Style     | K                                          | Tail          | nsérer *<br>pprimer *<br>Format *<br>Auteur de la ligne<br>Ajuster la hauteur de ligne<br>Largeur de golonne                                                                                                    | her &      |
| Coller<br>Presse-papiers IS<br>A1<br>A<br>1<br>2<br>3<br>4                                                                                                    | Calibri G I S Po Po B C                    | $ 11 \\ A^{+}$                                                                                                    | A   = =    | E ≫  13<br>E E E E E<br>Alignement                                                                                                    | Standard<br>\$ ~ %<br>* 000<br>Nombre<br>H                  | · BMi<br>· BMi<br>· St<br>·                                                                                                    | se en forme coi<br>ettre sous form<br>yles de cellules<br>Style     | nditionnelle *<br>e de tableau *<br>*<br>K | Tail          | nsérer *<br>pprimer *<br>Format *<br>Ajuster la hauteur de ligne<br>Largeur de colonne<br>Largeur de colonne<br>Largeur par défaut                                                                                                    | her &      |
| Coller<br>Presse-papiers 5<br>A1<br>A<br>1<br>2<br>3<br>4<br>5                                                                                                    | Calibri<br>G I <u>s</u><br>Po<br>B (       | × 11 × A<br>→ 2 2 × A<br>lice                                                                                                    |            | E ≫                                                                                                    | Standard<br>Standard<br>S ~ %<br>                           | · Binni<br>· Binni<br>· Sot                                                                                                    | se en forme coi<br>tttre sous form<br>vles de cellules<br>Style     | nditionnelle * e de tableau * * K          | Taill         | nsérer *<br>pprimer *<br>Format *<br>a filtrer + sélection<br>e de la cellule<br>Hauteur de la ligne<br>Ajuster la hauteur de ligne<br>Largeur de colonne<br>Ajuster la largeur de colonne<br>Largeur par défaut<br>bilité                                                                                                    | her &      |
| Coller<br>Presse-papiers 5<br>A1<br>A<br>1<br>2<br>3<br>4<br>5<br>6<br>6                                                                                                    | Calibri<br>G I S<br>Po<br>B (              | × 11 × A<br>→ 2 2 × A<br>lice<br>f_x<br>C D                                                                                                    |            | ■ ≫· 日<br>■ 課 課 課 理<br>Alignement                                                                                                    | Standard<br>S ~ %<br>                                       | · Bin Min<br>· Bin Min<br>· Bin<br>· Bin Min<br>· Bin<br>· Bin<br>· Bin<br>· Bin Min<br>· Bin                                                                                                    | se en forme con<br>ettre sous form<br>yles de cellules<br>Style     | nditionnelle * e de tableau * * K          | Taill         | nsérer *<br>pprimer *<br>Format *<br>Ajuster la hauteur de ligne<br>Largeur de colonne<br>Ajuster la hauteur de ligne<br>Largeur de colonne<br>Ajuster la largeur de colonne<br>Largeur par défaut<br>bilité<br>Masquer & afficher                                                                                                    | her &      |
| Coller A1<br>Presse-papiers 5<br>A1<br>A<br>A<br>A<br>A<br>A<br>A<br>A<br>A<br>A<br>A<br>A<br>A<br>A                                                                                                    | Calibri<br>G I S<br>Po<br>B C              | × 11 × A<br>                                                                                                    |            | ■ 学· 日<br>副 課 課 課<br>F G                                                                                                    | Standard<br>S ~ %<br>                                       | 、<br>調MM<br>FS<br>I                                                                                                    | se en forme cou<br>ettre sous form<br>yles de cellules<br>Style     | K                                          | Uisit         | nsérer *<br>pprimer *<br>Format. *<br>Ajuster la hauteur de ligne<br>Ajuster la hauteur de ligne<br>Largeur de golonne<br>Ajuster la largeur de colonne<br>Largeur par défaut<br>bilité<br>Masquer & africher<br>naniser les feuilles                                                                                                    | her &      |
| Coller<br>Presse-papiers 5<br>A1<br>A1<br>A<br>C<br>C<br>C<br>C<br>C<br>C<br>C<br>C<br>C<br>C<br>C<br>C<br>C<br>C<br>C<br>C                                                                                                    | Calibri<br>G I S<br>Po<br>B<br>C           | × 11 × A<br>                                                                                                    |            | ■ 学 日<br>■ 課 課 課 課<br>F G                                                                                                    | Standard<br>S ~ %<br>+ 38                                   | → 副Mi Mi Mi<br>野 St<br>I                                                                                                    | se en forme con<br>ettre sous form<br>yles de cellules<br>Style     | nditionnelle * e de tableau * * K K        | Visit         | nsérer *<br>pprimer *<br>Trier et Recherr<br>2 * filtrer * sélectio<br>le de la cellule<br>Hauteur de la ligne<br>Ajuster la hauteur de ligne<br>Largeur de golonne<br>Ajuster la largeur de colonne<br>Largeur par défaut<br>bilité<br>Masquer & afficher<br>maniser les feuilles<br>Renommer la feuille                                                                                                    | her &      |
| Coller<br>Presse-papiers IS<br>A1<br>A1<br>A1<br>A<br>C<br>C<br>C<br>C<br>C<br>C<br>C<br>C<br>C<br>C<br>C<br>C<br>C                                                                                                    | Calibri<br>G / <u>s</u><br>Po<br>Po<br>B ( | × 11 × A<br>→ A<br>→ A<br>→ A<br>→ A<br>→ A<br>→ A<br>→ A<br>→                                                                                                    |            | E Productional Control Control | Standard<br>S ~ %<br>- ************************************ | →<br>I<br>I<br>I<br>MMM<br>MMM<br>MMM<br>MMM<br>MMMM<br>State<br>State<br>St | se en forme con<br>ettre sous form<br>yles de cellules<br>Style     | nditionnelle * e de tableau * * K K        | Visit         | nsérer *<br>pprimer *<br>Trier et Recherr<br>2 * filtrer * sélectio<br>le de la cellule<br>Hauteur de la ligne<br>Ajuster la hauteur de ligne<br>Largeur de golonne<br>Ajuster la largeur de colonne<br>Largeur par défaut<br>bilité<br>Masquer & afficher<br>paniser les feuilles<br>Renommer la feuille<br>Déplacer ou copier une feuille                                                                                                    | her &      |
| Coller<br>Presse-papiers IS<br>A1<br>A1<br>A<br>1<br>A<br>2<br>3<br>4<br>5<br>6<br>7<br>8<br>9<br>10<br>11<br>12                                                                                                    | Calibri<br>G J <u>s</u><br>Po<br>B (       | × 11 × A<br>→ A<br>↓<br>↓<br>↓<br>↓<br>↓<br>↓<br>↓<br>↓<br>↓<br>↓<br>↓<br>↓<br>↓                                                                                                    |            | E ≫  a                                                                                                    | Standard<br>S ~ %<br>- ************************************ | ,<br>Bin Min<br>Min<br>Star<br>I                                                                                                    | se en forme con<br>ttre sous form<br>yles de cellules<br>Style      | nditionnelle * e de tableau * * K K        | Visit         | Insérer *<br>Poprimer *<br>Trier et Recherr<br>* Trier et Recherr<br>2 * filtrer * sélectio<br>le de la cellule<br>Hauteur de la ligne<br>Ajuster la hauteur de ligne<br>Largeur de golonne<br>Ajuster la largeur de colonne<br>Largeur par défaut<br>bilité<br>Masquer & afficher<br>Renommer la feuille<br>Déplacer ou copier une feuille<br>Couleur d'onglet                                                                                                    | her &      |
| Coller Coller Co | Calibri<br>G I S<br>Po<br>B (              | × 11 × A<br>→ A<br>hcc<br>C D                                                                                                    |            | E Stranger                                                                                                    | Standard<br>Standard<br>S - 9/0<br>                         |                                                                                                    | se en forme con<br>ettre sous form<br>yles de cellules<br>Style     | nditionnelle   e de tableau   K  K         | Visit<br>Prol | nsérer *<br>Ppprimer *<br>Pormat. *<br>Ajuster la hauteur de ligne<br>Ajuster la hauteur de ligne<br>Largeur de golonne<br>Ajuster la largeur de colonne<br>Largeur par défaut<br>bilité<br>Masquer & afficher<br>taniser les feuilles<br>Renommer la feuille<br>Déplacer ou copier une feuille<br>Couleur d'onglet<br>tection<br>Protéger la feuille                                                                                                    | her &      |
| Coller A1<br>Presse-papiers 5<br>A1<br>A<br>A<br>A<br>A<br>A<br>A<br>A<br>A<br>A<br>A<br>A<br>A<br>A                                                                                                    | Calibri<br>G J S<br>Po<br>B (              | × 11 × A<br>→ × Δ × A<br>lice                                                                                                    |            | E S C                                                                                                    | Standard<br>S ~ %<br>                                       |                                                                                                    | se en forme con<br>ettre sous form<br>yles de cellules<br>Style     | Nditionnelle * e de tableau * * K K        | Prol<br>€     | nsérer *<br>Pprimer *<br>Particular 2 *<br>Particular 2 *<br>Particular 2 *<br>Particular 2 *<br>Particular 2 *<br>Pritrer * sélection<br>Protéger la largeur de colonne<br>Largeur de colonne<br>Largeur de colonne<br>Largeur de colonne<br>Largeur de colonne<br>Protéger la feuille<br>Protéger la feuille<br>Verrouiller la cellule<br>Protéger la feuille<br>Verrouiller la cellule<br>Protéger la feuille<br>Verrouiller la cellule<br>Protéger la feuille<br>Verrouiller la cellule<br>Protéger la feuille<br>Protéger la feuille<br>Protéger<br>Protéger<br>Prot | her &      |
| Coller Coller Co | Calibri<br>G I S<br>Po<br>B (              | ▼ 11 ▼ A                                                                                                    |            | E ≫  G                                                                                                    | Standard<br>S ~ %<br>+ 38                                   | →<br>第<br>5<br>1                                                                                                    | se en forme con<br>ettre sous form<br>yles de cellules<br>Style     | nditionnelle   e de tableau  K  K          | Visit<br>Prol | Insérer *<br>Poprimer *<br>Trier et Recherr<br>Commat *<br>Ajuster la hauteur de ligne<br>Largeur de golonne<br>Ajuster la hauteur de ligne<br>Largeur de golonne<br>Ajuster la largeur de colonne<br>Largeur par défaut<br>bilité<br>Masquer & afficher<br>Aniser les feuilles<br>Renommer la feuille<br>Déplacer ou copier une feuille<br>Çouleur d'onglet<br>tection<br>Protéger la feuille<br>Yerrouiller la cellule<br>Format de cellule                                                                                                    | her &      |

#### Format :

Cellule : Sous l'onglet Accueil, dans le groupe Cellules, cliquez sur Format, puis cliquez sur Format de cellules. Ligne : Sous l'onglet Accueil, dans le groupe Cellules, cliquez sur Format, puis cliquez sur Hauteur de ligne ou Ajuster la hauteur de ligne. Colonne : Sous l'onglet Accueil, dans le groupe Cellules, cliquez sur Format, puis cliquez sur Largeur de colonne ou Ajuster la largeur de colonne ou Largeur par défaut.

 Feuille : Sous l'onglet Accueil, dans le groupe Cellules, cliquez sur Format, puis cliquez sur l'option recherchée.

 Mise en forme automatique : Sous l'onglet Accueil, dans le groupe Style, cliquez sur Mettre sous forme de tableau.

 Mise en forme conditionnelle : Sous l'onglet Accueil, dans le groupe Style, cliquez sur Mise en forme conditionnelle.

 Style : Sous l'onglet Accueil, dans le groupe Styles de cellules.

## Trouver les commandes du menu «Outils» de Excel 97 dans les onglets «Révision» et «Données» du ruban de Excel 2007

| Excel 97                                                                    |                                                                                                    |                                                                                                    |                                                                                                    |
|-----------------------------------------------------------------------------|----------------------------------------------------------------------------------------------------|----------------------------------------------------------------------------------------------------|----------------------------------------------------------------------------------------------------|
| Microsoft Excel - Classeur1                                                 |                                                                                                    |                                                                                                    |                                                                                                    |
| Fichier Edition Affichage Insertion Format                                  | outils Données Fenêtre ? Adobe                                                                                                    |                                                                                                    |                                                                                                    |
| ∩ ൙ ⊟                                                                       | ・・・・・・・・・・・・・・・・・・・・・・・・・・・・・・・・・・・・・                                                                                                    |                                                                                                    |                                                                                                    |
| Arial • 10 • 6 1 S                                                          | Correction automatique<br>Rechercher une référence                                                                                             |                                                                                                    |                                                                                                    |
|                                                                             | Partage du classeur Excel<br>Suivi des modifications<br>Eusionner les classeurs                                                                |                                                                                                    |                                                                                                    |
| 2                                                                           | Prot <u>e</u> ction                                                                                                    | Pour trouver cette commande<br>effectuez l'une des opérations                                                                                                    | dans Excel 2007, suivantes :                                                                                                    |
|                                                                             | <u>V</u> aleur cible<br><u>G</u> estionnaire de scénarios<br><u>A</u> udit Onglet «Formule»≯<br><sub>Solveur</sub> d'Excel 2007                | Sous l'onglet <b>Accueil</b> , dans le<br>cliquez sur <b>Format</b> , puis clique<br><b>feuille</b> .<br>Sous l'onglet <b>Révision</b> , dans l<br><b>Modifications</b> , cliquez sur <b>Pr</b> | groupe <b>Cellules</b> ,<br>ez sur <b>Protéger la</b><br>e groupe<br>otéger la feuille.                                                                                                    |
| 8<br>9<br>10<br>11<br>12<br>13                                              | Macro                                                                                                    | Les co<br>le lang<br>Déve<br>activé<br>Pour a<br>l'une o                                                                                                    | mmandes permettant d'utiliser des macros et<br>jage XML sont situées sous l'onglet<br><b>loppeur</b> . Celui-ci n'est affiché que s'il est<br>afficher l'onglet <b>Développeur</b> , effectuez<br>des opérations suivantes : |
| Excel 2007                                                                  | iquez sur le/la <mark>Bouton Office</mark> , puis c<br>ptions Word.                                                                            | liquez sur<br>2.Cliq<br>2.Cliq<br>1'on                                                                                                    | uez sur le <b>bouton Microsoft Office</b> , puis<br>lez sur <b>Options Word</b> .<br>Jez sur <b>Standard</b> , puis sur <b>Afficher</b><br><b>glet Développeur dans le ruban</b> .                                           |
|                                                                             | Classeur1 - Microso                                                                                                    | ft Excel                                                                                                    | _ 57 X                                                                                                    |
| tcueil Insertion Mise en page Formules                                      | Données Révision Affichage                                                                                                    |                                                                                                    | ©                                                                                                    |
| ABC<br>Orthographe Dictionnaire des synonymes<br>Traduction<br>Vérification | primer 2 Afficher/masquer le commentaire<br>cédent 3 Afficher tous les commentaires<br>vant 2 Afficher les entrées manuscrites<br>Commentaires | Protéger la feuille     #       Protéger le classeur     #       Partager le classeur     #       More     More                                                                                 | Protéger et partager le classeur<br>Permettre la modification des plages<br>Suivi des modifications *<br>lifications =                                                                                                    |
| (a) ≤ (b) + (b) =                                                           | Classeur1 - Microso                                                                                                    | oft Excel                                                                                                    | _ er 3                                                                                                    |
| Accueil Insertion Mise en page Formules                                     | Données Révision Affichage                                                                                                    |                                                                                                    | 0                                                                                                    |
| À partir<br>d'autres sources +<br>d'autres sources +                        | ns 2↓ 2∑<br>s liens d'accès x↓ Trier x↓                                                                                                    | Effacer<br>Réappliquer<br>Avancé                                                                                                    | rimer les<br>ublons                                                                                                    |
| Données externes Connexion                                                  | ns Trier et filtre                                                                                                    | Outils de l                                                                                                    | données Gestionnaire de <u>s</u> cénarios                                                                                                    |
| A B C D E                                                                   | F G H                                                                                                    | I J K                                                                                                    | Valeur cible                                                                                                    |
|                                                                             |                                                                                                    |                                                                                                    |                                                                                                    |

#### **Outils**:

Orthographe : Sous l'onglet Révision, dans le groupe Vérification, cliquez sur orthographe.

Correction automatique : Cliquer sur le bouton Office puis cliquez Options Excel, puis cliquez sur Vérification et sur Options de correction automatique.

Rechercher une référence : Sous l'onglet Révision, dans le groupe Vérification, cliquez sur Recherche.

Partage du classeur Excel : Sous l'onglet Révision, dans le groupe Modification, cliquez sur Partager le classeur.

Suivi des modifications : Sous l'onglet Révision, dans le groupe Modification, cliquez sur Suivi et sur Suivi des modifications.

Fusionner les classeurs : Commande non disponible en Excel 2007.

Protection : Sous l'onglet Révision, dans le groupe Modification, cliquez sur la fonction Protéger appropriée.

Valeur cible : Sous l'onglet Données, dans le groupe Outils de données, cliquez sur Analyse de scénarios, puis cliquez sur Valeur cible.

Gestionnaire de scénarios : Sous l'onglet Données, dans le groupe Outils de données, cliquez sur Analyse de scénarios, puis cliquez sur Gestionnaire de scénarios.

Audit : Sous l'onglet Formules, dans le groupe Audit de formules, puis cliquez sur la commande désirée.

Solveur : Commande non disponible en Excel 2007.

Macro : Sous l'onglet Affichage, cliquez sur Macros pour afficher ou enregistrer une macro. Pour afficher l'onglet Développeur, cliquer sur le bouton Office puis cliquez Options Excel, puis cliquez sur Standard et cocher Afficher l'onglet développeur.

Macros complémentaires : Cliquer sur le bouton Office puis cliquez Options Excel, puis cliquez sur Standard et cocher Afficher l'onglet développeur pour afficher l'onglet Développeur.

Personnaliser : Cliquer sur le bouton Office puis cliquez Options Excel, puis cliquez sur Personnaliser.

**Options :** Cliquer sur le **bouton Office** puis cliquez **Options Excel.** 

Assistant : Sous l'onglet Accueil, dans le groupe Édition, cliquez sur Rechercher et sélectionner puis sur la commande de votre choix.

## Trouver les commandes du menu «Données» de Excel 97 dans l'onglet «Données» du ruban de Excel 2007

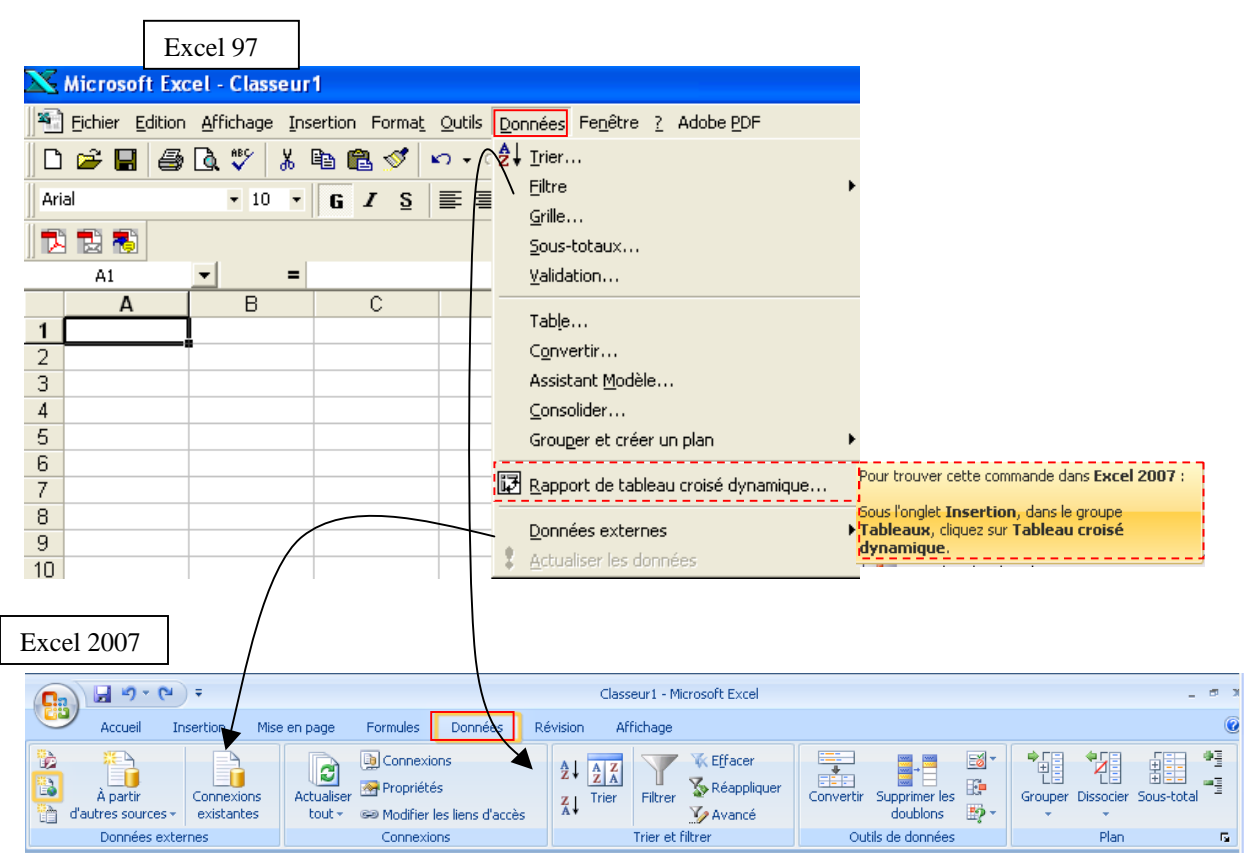

#### **Données :**

Trier : Sous l'onglet Données, dans le groupe Trier et filtrer, cliquez sur Trier.

Filtre : Sous l'onglet Données, dans le groupe Trier et filtrer, cliquez sur Filtrer.

Grille : Commande non disponible en Excel 2007.

Sous-totaux : Sous l'onglet Données, dans le groupe Plan, cliquez sur Sous-total.

Validation : Sous l'onglet Données, dans le groupe Outils de données, cliquez sur Validation des données.

Table : Sous l'onglet Données, dans le groupe Outils de données, cliquez sur Analyse de scénarios, puis cliquez sur Table de données.

Convertir : Sous l'onglet Données, dans le groupe Outils de données, cliquez sur Convertir.

Assistant Modèle : Commande non disponible en Excel 2007.

Consolider : Sous l'onglet Données, dans le groupe Outils de données, cliquez sur Consolider.

Grouper et créer un plan : Sous l'onglet Données, dans le groupe Plan, cliquez sur la commande de votre choix.

Rapport de tableau croisé dynamique : Sous l'onglet Insertion, dans le groupe Tableaux, cliquez sur Tableau croisé dynamique.

Données externes : Sous l'onglet Données, dans le groupe Données externes, puis choisir la commande que vous désirez.

Actualiser les données : Sous l'onglet Données, dans le groupe Connexions, cliquez sur Actualiser tout.

# Ajout de commandes à la barre d'outils Accès rapide

Comme indiqué dans les tableaux présentés à la fin de cet article, certaines commandes d'Excel 2003 ne sont disponibles dans Office Excel 2007 que depuis la liste de l'ensemble des commandes de la boîte de dialogue **Options Excel**. Pour les utiliser dans Office Excel 2007, vous devez d'abord les ajouter dans la barre d'outils Accès rapide comme suit :

- 1. Cliquez sur Bouton Microsoft Office<sup>(B)</sup>, puis sur Options Excel.
- 2. Dans la liste située à gauche, cliquez sur **Personnalisation**.
- 3. Dans la zone de liste déroulante Choisir les commandes dans les catégories suivantes, cliquez sur Toutes les commandes.

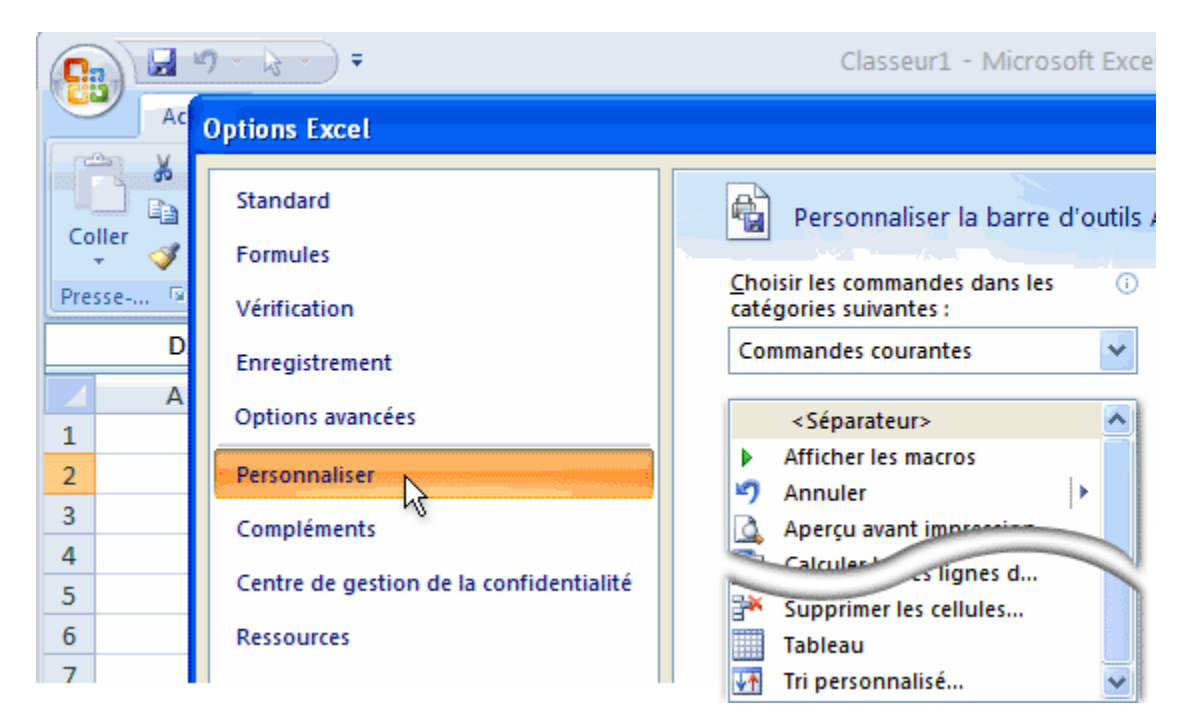

- 4. Dans la zone **Personnaliser la barre d'outils Accès rapide**, sélectionnez **Pour tous les documents (par défaut)** ou un document spécifique.
- 5. Cliquez sur la commande que vous souhaitez ajouter, puis sur Ajouter.

Répétez cette procédure pour chaque commande désirée.

- 6. Cliquez sur les boutons fléchés **Monter** et **Descendre** pour disposer les commandes dans l'ordre dans lequel vous souhaitez qu'elles apparaissent dans la « Barre d'outils Accès rapide ».
- 7. Cliquez sur OK.

## Index des commandes Excel

(cliquez sur la touche [ 🕸 ] ctrl de gauche et la touche [ 🖡 ] pour rechercher)

À propos de Microsoft Office Excel: Cliquez sur le Bouton office, cliquez sur Options Excel, dans le groupe Ressources, cliquez sur À propos de.

Actualiser les données : Sous l'onglet Données, dans le groupe Connexions, cliquez sur

#### Actualiser tout.

Affichages personnalisés : Sous l'onglet Affichage, dans le groupe Affichages classeur, cliquez sur Affichages personnalisés.

Afficher : Sous l'onglet Affichage, dans le groupe Fenêtre, cliquez sur Afficher la fenêtre. Aide de Lotus 1-2-3 : Commande non disponible en Excel 2007.

Aide sur Microsoft Excel : Cliquez sur le Bouton point d'interrogation situé à l'extrémité droite du ruban.

Annuler : Dans la Barre d'outils Accès rapide, cliquez sur Annuler.

Aperçu avant impression : Cliquer sur le bouton Office puis cliquez sur Imprimer, puis cliquez sur Aperçu avant impression.

Aperçu des sauts de page : Sous l'onglet Affichage, dans le groupe Affichages classeur, cliquez sur Aperçu des sauts de page.

Assistant Modèle : Commande non disponible en Excel 2007.

Assistant : Sous l'onglet Accueil, dans le groupe Édition, cliquez sur Rechercher et sélectionner puis sur la commande de votre choix.

Atteindre : Sous l'onglet Accueil, dans le groupe Modification, cliquez sur la flèche sous Rechercher, puis cliquez sur Atteindre.

Audit : Sous l'onglet Formules, dans le groupe Audit de formules, puis cliquez sur la commande désirée.

Barre d'état : Dans Excel 2007, la barre d'état est affichée par défaut.

Barre de formule : Sous l'onglet Affichage, dans le groupe Afficher/ Masquer, cliquez sur Barre de formule.

Barres d'outils : Maintenant affiché dans les différents onglets disponibles.

Carte : Commande non disponible en Excel 2007.

**Cellule :** Sous l'onglet **Accueil**, dans le groupe **Cellules**, cliquez sur **Format**, puis cliquez sur **Format de cellules**.

**Cellules** : Sous l'onglet **Accueil**, dans le groupe **Cellules**, cliquez sur la flèche sous **Insérer**, puis cliquez sur **Insérer des cellules**.

**Collage spécial :** Sous l'onglet **Accueil**, dans le groupe **Presse-papiers**, cliquez sur la flèche sous **Coller**, puis cliquez sur **Collage spécial**.

**Coller comme lien hypertexte :** Sous l'onglet **Accueil**, dans le groupe **Presse-papiers**, cliquez sur la flèche sous **Coller**, puis cliquez sur **Coller comme lien hypertexte**.

Coller : Sous l'onglet Accueil, dans le groupe Presse-papiers, cliquez sur Coller.

Colonne : Sous l'onglet Accueil, dans le groupe Cellules, cliquez sur Format, puis cliquez sur

Largeur de colonne ou Ajuster la largeur de colonne ou Largeur par défaut.

**Colonnes :** Sous l'onglet **Accueil**, dans le groupe **Cellules**, cliquez sur la flèche sous **Insérer**, puis cliquez sur **Insérer des colonnes dans la feuille.** 

**Commentaire :** Sous l'onglet **Révision**, dans le groupe **Commentaires**, cliquez sur **Nouveau commentaires**.

**Commentaires :** Sous l'onglet **Révision**, dans le groupe **Commentaires**, cliquez sur **Afficher tous les commentaires**.

**Consolider :** Sous l'onglet **Données**, dans le groupe **Outils de données**, cliquez sur **Consolider. Convertir :** Sous l'onglet **Données**, dans le groupe **Outils de données**, cliquez sur **Convertir.** 

Copier : Sous l'onglet Accueil, dans le groupe Presse-papiers, cliquez sur Copier.

**Correction automatique :** Cliquer sur le **bouton Office** puis cliquez **Options Excel**, puis cliquez sur **Vérification** et sur **Options de correction automatique**.

**Couper :** Sous l'onglet **Accueil**, dans le groupe **Presse-papiers**, cliquez sur **Couper**.

Déplacer ou copier une feuille : Sous l'onglet Accueil, dans le groupe Cellules, cliquez sur Format, puis cliquez sur Déplacer ou copier une feuille.

**Données externes :** Sous l'onglet **Données**, dans le groupe **Données externes**, puis choisir la commande que vous désirez.

Effacer : Sous l'onglet Accueil, dans le groupe Police, cliquez sur Effacer la mise en forme. Enregistrer sous : Cliquer sur le bouton Office puis cliquez sur Enregistrer sous.

Enregistrer un environnement : Sous l'onglet Affichage dans le groupe Fenêtre, cliquez sur Enregistrer l'espace de travail.

Enregistrer : Cliquer sur le bouton Office puis cliquez sur Enregistrer.

En-tête et pied de page : Sous l'onglet Insertion, reportez vous au groupe En-tête et pied de page.

Envoyer vers : Cliquer sur le bouton Office puis cliquez sur Envoyer.

Fermer : Cliquer sur le bouton Office puis cliquez sur Fermer.

Feuille : Sous l'onglet Accueil, dans le groupe Cellules, cliquez sur la flèche sous Insérer, puis cliquez sur Insérer une feuille.

**Feuille :** Sous l'onglet **Accueil**, dans le groupe **Cellules**, cliquez sur **Format**, puis cliquez sur l'option recherchée.

Figer les volets : Sous l'onglet Affichage, dans le groupe Fenêtre, cliquez sur Figer les volets.

Filtre : Sous l'onglet Données, dans le groupe Trier et filtrer, cliquez sur Filtrer.

Fonction : Sous l'onglet Formules, dans le groupe Bibliothèque de fonctions, cliquez sur Insérer une fonction.

Fractionner : Sous l'onglet Affichage, dans le groupe Fenêtre, cliquez sur Fractionner. Fusionner les classeurs : Commande non disponible en Excel 2007.

Gestionnaire de scénarios : Sous l'onglet Données, dans le groupe Outils de données, cliquez

sur Analyse de scénarios, puis cliquez sur Gestionnaire de scénarios.

Graphique : Sous l'onglet Insertion, reportez vous au groupe Graphiques.

Grille : Commande non disponible en Excel 2007.

Grouper et créer un plan : Sous l'onglet Données, dans le groupe Plan, cliquez sur la commande de votre choix.

Image : Sous l'onglet Insertion, dans le groupe Illustrations cliquez sur Image.

Imprimer : Cliquer sur le bouton Office puis cliquez sur Imprimer, puis cliquez sur Imprimer.

Liaisons : Cliquer sur le bouton Office puis cliquez sur Préparer, puis cliquez sur Modifier les liens d'accès aux fichiers.

Objet : Double-cliquez sur un objet et recherchez les onglets spécifiques à cet objet dans le ruban.

Lien hypertexte : Sous l'onglet Insertion, dans le groupe Liens, cliquez sur Lien hypertexte. Ligne : Sous l'onglet Accueil, dans le groupe Cellules, cliquez sur Format, puis cliquez sur

Hauteur de ligne ou Ajuster la hauteur de ligne.

Lignes : Sous l'onglet Accueil, dans le groupe Cellules, cliquez sur la flèche sous Insérer, puis cliquez sur Insérer des lignes dans la feuille.

Macro : Sous l'onglet Affichage, cliquez sur Macros pour afficher ou enregistrer une macro. Pour afficher l'onglet Développeur, cliquer sur le bouton Office puis cliquez Options Excel, puis cliquez sur Standard et cocher Afficher l'onglet développeur.

Macros complémentaires : Cliquer sur le bouton Office puis cliquez Options Excel, puis cliquez sur Standard et cocher Afficher l'onglet développeur pour afficher l'onglet Développeur. Masquer : Sous l'onglet Affichage, dans le groupe Fenêtre, cliquez sur Masquer la fenêtre. Microsoft sur le web : Cliquez sur le Bouton office, cliquez sur Options Excel, dans le groupe Ressources, cliquez sur Connexion.

Mise en forme automatique : Sous l'onglet Accueil, dans le groupe Style, cliquez sur Mettre sous forme de tableau.

Mise en forme conditionnelle : Sous l'onglet Accueil, dans le groupe Style, cliquez sur Mise en forme conditionnelle.

Mise en page : Sous l'onglet Mise en page, cliquez sur la flèche située au bas du groupe Mise en page.

Nom : Sous l'onglet Formules, dans le groupe Noms définis, choisir la commande voulue.

Normal : Sous l'onglet Affichage, dans le groupe Affichages classeur, cliquez sur Normal. Nouveau : Cliquer sur le bouton Office puis cliquez sur Nouveau et sur Document vierge ou Modèles.

Nouvelle fenêtre : Sous l'onglet Affichage, dans le groupe Fenêtre, cliquez sur Nouvelle fenêtre. **Objet** : Sous l'onglet **Insertion**, dans le groupe **Texte** cliquez sur **Objet**.

**Options :** Cliquer sur le **bouton Office** puis cliquez **Options Excel.** 

**Orthographe**: Sous l'onglet **Révision**, dans le groupe **Vérification**, cliquez sur **orthographe**. Ouvrir : Cliquer sur le bouton Office puis cliquez sur Ouvrir.

Partage du classeur Excel : Sous l'onglet Révision, dans le groupe Modification, cliquez sur Partager le classeur.

Personnaliser : Cliquer sur le bouton Office puis cliquez Options Excel, puis cliquez sur Personnaliser.

Plein écran : Sous l'onglet Affichage, dans le groupe Affichages classeur, cliquez sur Plein écran. Propriétés : Cliquer sur le bouton Office puis cliquez sur Préparer, puis cliquez sur Propriétés. Protection : Sous l'onglet Révision, dans le groupe Modification, cliquez sur la fonction Protéger appropriée.

Qu'est-ce que c'est? : Commande non disponibles en Excel 2007.

Quitter : Cliquer sur le bouton Office puis cliquez sur Quitter Excel.

Rapport de tableau croisé dynamique : Sous l'onglet Insertion, dans le groupe Tableaux, cliquez

sur Tableau croisé dynamique.

Rechercher une référence : Sous l'onglet Révision, dans le groupe Vérification, cliquez sur Recherche.

Rechercher : Sous l'onglet Accueil, dans le groupe Modification, cliquez sur la Rechercher. Recopier : Sous l'onglet Accueil, dans le groupe Édition, cliquez sur Remplissage.

Remplacer : Sous l'onglet Accueil, dans le groupe Modification, cliquez sur la Remplacer. Réorganiser : Sous l'onglet Affichage, dans le groupe Fenêtre, cliquez sur Réorganiser tout. Rétablir : Dans la Barre d'outils Accès rapide, cliquez sur Rétablir.

Saut de page : Sous l'onglet Mise en page, dans le groupe Mise en page, cliquez sur Saut de page, puis cliquez sur Insérer un saut de page.

Solveur : Commande non disponible en Excel 2007.

Sommaire et index : Cliquez sur le Bouton point d'interrogation situé à l'extrémité droite du ruban.

Sous-totaux : Sous l'onglet Données, dans le groupe Plan, cliquez sur Sous-total.

Style : Sous l'onglet Accueil, dans le groupe Style, cliquez sur Styles de cellules.

Suivi des modifications : Sous l'onglet Révision, dans le groupe Modification, cliquez sur Suivi et sur Suivi des modifications.

Supprimer une feuille : Dans le groupe Cellules de l'onglet Accueil, cliquez sur la flèche en regard de Supprimer, puis cliquez sur Supprimer une feuille.

Supprimer : Dans le groupe Cellules de l'onglet Accueil, cliquez sur la flèche en regard de Supprimer, puis cliquez sur l'élément à Supprimer.

 Table : Sous l'onglet Données, dans le groupe Outils de données, cliquez sur Analyse de scénarios, puis cliquez sur Table de données.

Trier : Sous l'onglet Données, dans le groupe Trier et filtrer, cliquez sur Trier.

Valeur cible : Sous l'onglet Données, dans le groupe Outils de données, cliquez sur Analyse de scénarios, puis cliquez sur Valeur cible.

Validation : Sous l'onglet Données, dans le groupe Outils de données, cliquez sur Validation des données.

#### uonnees.

Zoom : Sous l'onglet Affichage, dans le groupe Zoom, cliquez sur Zoom.